Para consultar los estados en TYBA se debe hacer los siguientes pasos:

Primero en el buscador google se escribe TYBA

| Correo: Papelería I                                                | Pico's | - Outlooi 🗙   🎯 Angel Holguin Trabajo de españo 🗙 | Nueva pestaña       | ×            | +               |                |                      |   |           | - a ×            |
|--------------------------------------------------------------------|--------|---------------------------------------------------|---------------------|--------------|-----------------|----------------|----------------------|---|-----------|------------------|
| $\leftarrow \  \   \rightarrow \  \   {\bf G} \  \   {\bf \nabla}$ | G      | tyba                                              |                     |              |                 |                |                      |   |           | © <b>0</b> :     |
| 👖 Aplicaciones 🕥                                                   | 0      | tyba - Google Búsqueda                            |                     |              |                 |                |                      |   |           | ×                |
|                                                                    | Q      | tyba <b>app</b>                                   |                     |              |                 |                |                      |   |           | nágenes          |
|                                                                    | Q      | tyba <b>que es</b>                                |                     |              |                 |                |                      |   |           |                  |
|                                                                    | Q      | tyba <b>es confiable</b>                          |                     |              |                 |                |                      |   |           |                  |
|                                                                    | Q      | tyba comentarios                                  |                     |              |                 |                |                      |   |           |                  |
|                                                                    | Q      | tyba <b>procesos</b>                              |                     |              |                 |                |                      |   |           |                  |
|                                                                    | Q      | tyba <b>estado</b>                                |                     |              |                 |                |                      |   |           |                  |
|                                                                    | Q      | tyba <b>vs ualet</b>                              |                     |              |                 |                |                      |   |           |                  |
|                                                                    |        |                                                   | 0                   | •            | n               | в              |                      |   |           |                  |
|                                                                    |        |                                                   | Outlook             | (1) WhatsApp | Microsoft Offi  | Pantalla de in | (22) YouTube         |   |           |                  |
|                                                                    |        |                                                   |                     | 573          | ۲               |                | +                    |   |           |                  |
|                                                                    |        |                                                   | Aula Virtual d      | TYBA         | Inicio          | Outlook        | Agregar un ac        |   |           |                  |
|                                                                    |        |                                                   |                     |              |                 |                |                      |   |           | Personalizar     |
| CERTIFICACION                                                      | docx   | 🔨 😤 Angel Holguin Trapdf 🥎 🧧                      | hohoja opalina.docx | ^ 🔹          | asadsadsad.docx | ^              | aller_de_tecnolodocx | ∧ | ctidocx ^ | Mostrar todo 🛛 🗙 |

# Después de dar el botón de buscar deben aparecer estos resultados

| 6 - C O A         | google.com/search?g=tvha&rlz=1C1NHXL_esCO76                                             | 4CO764&co_tyte&aos=chrome 0.69i59007.16263i0i8&sourceid=chrome&ie=LITE-8                                               |                | A : |  |  |  |  |
|-------------------|-----------------------------------------------------------------------------------------|----------------------------------------------------------------------------------------------------|----------------|-----|--|--|--|--|
| Aplicaciones 🔇 Nu | eva pestaña 🧧 (30) YouTube 🏟 Flight Tracker - Real                                      | I ATAM (LA) #805 us Correc: Papeleria PL ⊗ Pantalla de ingreso III TYBA II Capacitate para el e G Google Drive: Acceso |                |     |  |  |  |  |
| Google            | tyba                                                                                    | ×   🎍 🔍                                                                                                    | Iniciar sesión |     |  |  |  |  |
|                   | 🔍 Todos 🕮 Noticias 🛇 Maps 🕩 Videos                                                      | Limágenes : Más Preferencias Herramientas                                                                              |                |     |  |  |  |  |
|                   | Cerca de 923,000 resultados (0.39 segundos)                                             |                                                                                                    |                |     |  |  |  |  |
|                   | procesojudicial.ramajudicial.gov.co 🔻                                                   |                                                                                                    |                |     |  |  |  |  |
|                   | TYBA: Inicio                                                                            |                                                                                                    |                | - 1 |  |  |  |  |
|                   | TYBA. Inicio · Contacto. RED INTEGRADA. PARA<br>EN LÍNEA. RED INTEGRADA. PARA LA GESTIÓ | LA GESTIÓN DE PROCESOS JUDICIALES<br>N DE                                                                              |                |     |  |  |  |  |
|                   | Consulta de Procesos                                                                    | Consulta Fijación Estado                                                                                               |                |     |  |  |  |  |
|                   | La consulta pública de procesos                                                         | Consulta Fijación Estado. *                                                                                            |                |     |  |  |  |  |
|                   | judiciales de la Rama Judicial                                                          | DepartamentoSeleccione                                                                                                 |                |     |  |  |  |  |
|                   | Ingreso                                                                                 | TYBA - Rama Judicial                                                                                                   |                |     |  |  |  |  |
|                   | Justicia XXI Web. Sistema para la                                                       | Inicio Rama Judicial. Rama                                                                                             |                |     |  |  |  |  |
|                   | gestion de procesos judiciales                                                          | Judicial del Poder Público                                                                                             |                |     |  |  |  |  |
|                   | Mas resultados de ramajudicial.gov.co »                                                 |                                                                                                    |                |     |  |  |  |  |
|                   | www.tyba.com.co 🔻                                                                       |                                                                                                    |                |     |  |  |  |  |
|                   | tyba - Invierte mientras ahorras                                                        |                                                                                                    |                |     |  |  |  |  |
|                   | Somos una plataforma aliada, digital, confiable y a                                     | ccesible que te ayudará a romper las barreras                                                                          |                |     |  |  |  |  |
|                   | del mundo financiero y de inversión tradicional.                                        |                                                                                                    |                |     |  |  |  |  |
|                   | www.hyha.com.co.j.fans 💌                                                                |                                                                                                    |                |     |  |  |  |  |
|                   | Preguntas frecuentes - tyba                                                             |                                                                                                    |                |     |  |  |  |  |
|                   | And the first Provident defined de la construction                                      | n - sen al. da. One di a sen. O an Hal. El di valanza esca                                                             |                |     |  |  |  |  |

Se debe seleccionar la opción de TYBA inicio

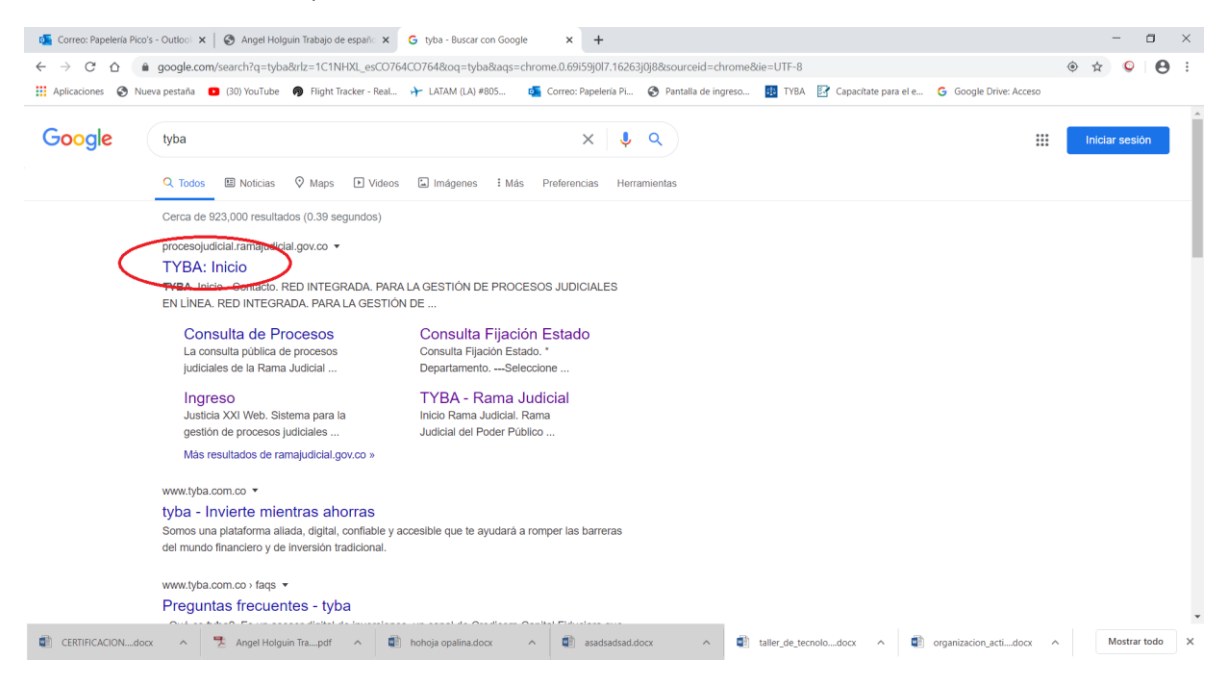

Les aparece esta pantalla y se debe seleccionar Justicia XXI Web en el botón azul ingresar, como se puede ver abajo

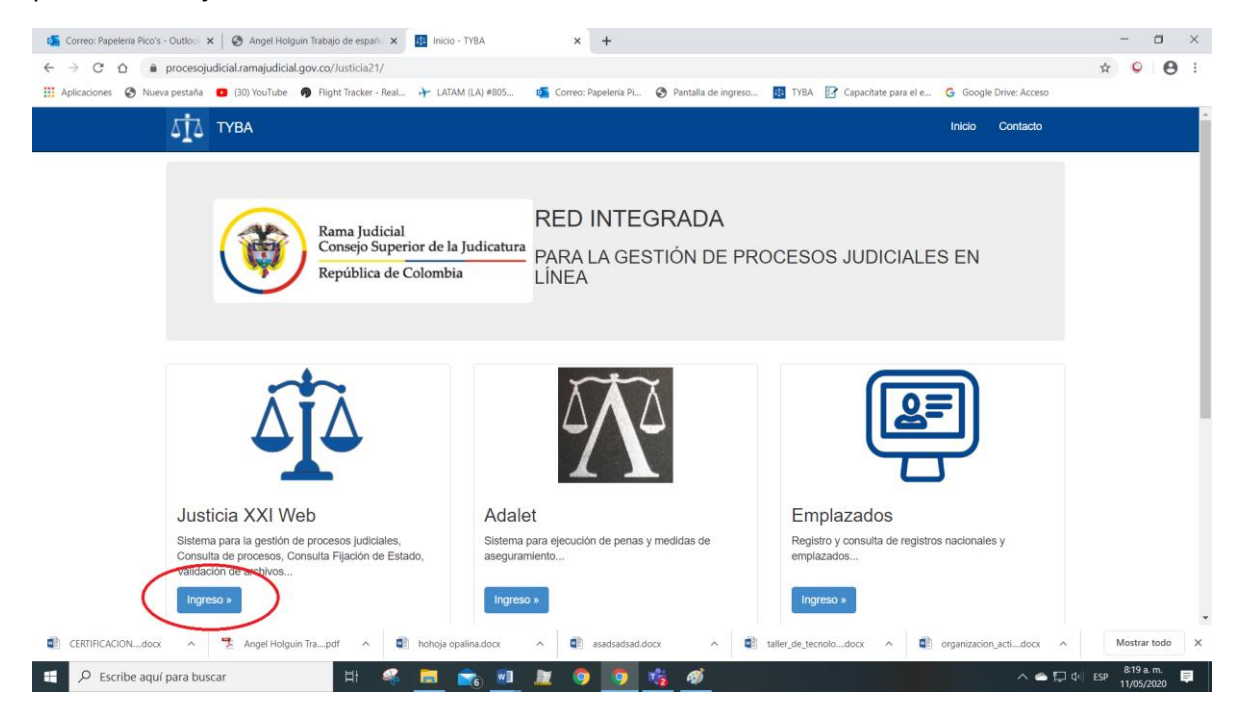

# Debe aparecer esta pantalla

| 💁 Correo: Papelería Pico's - Outloo 🛛 🗙 📔 🎯 Angel Holg                             | uin Trabajo de españo 🗙 🔯 - TYBA                          | × +                                          |                                          | - a ×                       |
|------------------------------------------------------------------------------------|-----------------------------------------------------------|----------------------------------------------|------------------------------------------|-----------------------------|
| $\leftarrow$ $\rightarrow$ C $\triangle$ $\triangleq$ procesojudicial.ramajudicial | .gov.co/Justicia21/Administracion/InicioAplicac           | iones/InicioJusticia21Web.aspx               |                                          | ☆ ♀ ⊖ :                     |
| 🔛 Aplicaciones 🔇 Nueva pestaña 💶 (30) YouTube                                      | 🗿 Flight Tracker - Real 🔶 LATAM (LA) #805                 | 🝯 Correo: Papelería Pi 🚷 Pantalla de ingreso | . 🕕 TYBA 📝 Capacitate para el e 💪 Google | e Drive: Acceso             |
| ФДА ТУВА                                                                           |                                                           |                                              | Inicio                                   | Contacto                    |
|                                                                                    |                                                           |                                              |                                          |                             |
|                                                                                    | Rama Judicial                                             | JUSTICIA XXI WEB                             |                                          |                             |
|                                                                                    | Consejo Superior de la Judicatur<br>República de Colombia | SISTEMA PARA LA GESTI<br>JUDICIALES          | ÓN DE PROCESOS                           |                             |
|                                                                                    |                                                           |                                              |                                          |                             |
| Justica XXI Ingreso de servi                                                       | Web<br>idores judiciales al sistema de gestión de proce   | 1505.                                        |                                          |                             |
| Consulta de<br>Consulta pública                                                    | Procesos<br>a de procesos judiciales.                     |                                              |                                          |                             |
| Descarga de arc                                                                    | Archivos<br>chivos públicos de procesos judiciales.       |                                              |                                          |                             |
| Descarga de<br>Descarga de arc                                                     | Notificaciones<br>chivos públicos notificados.            |                                              |                                          |                             |
| CERTIFICACIONdocx                                                                  | • • • • in Trapdf • • • • • • • • • • • • • • • • • • •   | ↑ 🔹 asadsadsad.docx ↑                        | taller_de_tecnolodocx ^ 🗃 organizacio    | n_actidocx ^ Mostrar todo X |

En la parte inferior aparece esta opción Consulta fijación de estados, dar clic en el icono azul

| 🖸 Correc: Papeleria Pico's - Outlooi x 🛛 🗞 Angel Holguin Trabajo de españo x 🔣 - 178A x 🕂                                                                                               |   | -       | 3   | × |
|----------------------------------------------------------------------------------------------------|---|---------|-----|---|
| C 🛆 🔹 procesojudicial.ramajudicial.gov.co/lusticia21/Administracion/InicioAplicaciones/InicioJusticia21Web.aspx                                                                         | ☆ | Q       | θ   | : |
| 👯 Aplicaciones 🗞 Nueva pestaña 💶 D3) YouTube 🏟 Flight Tracker - Real 👉 LATAM (LA) #805 🤹 Correc: Papeleria PL 🐼 Pantalia de ingreso 🔢 TYBA 😰 Capachate para el e 💪 Google Drive: Acceso |   |         |     |   |
| TYBA Inicio Contacto                                                                                                    |   |         |     | ^ |
| Justica XXI Web<br>Ingreso de servidores judiciales al sistema de gestión de procesos.                                                                                                  |   |         |     | ļ |
| Consulta de Procesos<br>Consulta pública de procesos judiciales.<br>Descarga de Archivos<br>Descarga de archivos públicos de procesos judiciales.                                       |   |         |     | l |
| Descarga de Notificaciones<br>Descarga de archivos públicos notificados.                                                                                                    |   |         |     | l |
| Validación de Archivos<br>Verificar archivo generado por Justicia XXI Web.                                                                                                    |   |         |     | l |
| Consulta Fijación de Estados<br>Consultar publicaciones de fijación de estados de los despachos judiciales.                                                                             |   |         |     | l |
| 🗊 CERTIFICACION_docx ^ 😤 Angel Holguin Tra_pdf ^ 📦 hohoja opalina.docx ^ 📦 asadsadsad.docx ^ 📦 taller,de_tecnolodocx ^ 📦 organizacion_actidocx ^                                        | Ν | Mostrar | odo | × |

#### Aparece esta pantalla de consulta

| 💁 Correo: Papelería Pico's - Outloo 🛛 🗙 📔 🌚 Angel Holguin Trabajo de españ                           | 🗸 🔛 Consulta Fijación Estad   | to - TYBA × +          |                             |                               |                            | - 🗆 ×            |
|----------------------------------------------------------------------------------------------------|-------------------------------|------------------------|-----------------------------|-------------------------------|----------------------------|------------------|
| $\leftarrow$ $\rightarrow$ C $\triangle$ $\triangleq$ procesojudicial.ramajudicial.gov.co/Justicia21 | /Administracion/Descargas/frm | nArchivosEstados.aspx  |                             |                               |                            | ० 🖈 ♀ 🖰 ः        |
| 🗰 Aplicaciones 😵 Nueva pestaña 💶 (30) YouTube 🖗 Flight Tracker -                                     | Real 🕂 LATAM (LA) #805        | 🝯 Correo: Papelería Pi | Pantalla de ingres          | io 🔢 TYBA 💽 Capacitate para e | I e G Google Drive: Acceso |                  |
| ата тува                                                                                             |                               |                        |                             | Inicio                        | Contacto                   | Î                |
| Consulta Fijaci                                                                                      | ón Estado.                    |                        |                             |                               |                            |                  |
| * Departamento                                                                                       | SELECCIONE                    | *                      | * Ciudad                    | •                             |                            |                  |
| * Corporación                                                                                        |                               | *                      | * Especialidad              |                               |                            |                  |
| * Despacho                                                                                           |                               | ٣                      | Código del Proceso          |                               |                            |                  |
| * Fecha Inicio                                                                                       |                               |                        | * Fecha Fin                 |                               |                            |                  |
| Tipo de Identificación                                                                               | SELECCIONE                    | ¥                      | Número de<br>Identificación |                               |                            |                  |
| Primer Nombre                                                                                        |                               |                        | Segundo Nombre              |                               |                            |                  |
| Primer Apellido                                                                                      |                               |                        | Segundo Apellido            |                               |                            |                  |
| Razòn Social                                                                                         |                               |                        |                             |                               |                            |                  |
| Escriba el Siguiente Texto                                                                           |                               |                        |                             |                               |                            |                  |
| AE3D4D                                                                                               |                               |                        |                             |                               |                            |                  |
|                                                                                                    |                               |                        |                             |                               |                            |                  |
|                                                                                                    |                               |                        |                             |                               |                            |                  |
| Consultar Cancelar                                                                                   |                               |                        |                             |                               |                            |                  |
| 🗃 CERTIFICACIONdocx 🥎 Angel Holguin Trapdf 🥎                                                         | hohoja opalina.docx           | ▲ asadsadsad.d         | iocx ^ I                    | taller_de_tecnolodocx         | organizacion_actidocx      | ∧ Mostrar todo × |

Se puede hacer la consulta del estado por diferentes conceptos:

```
Por Departamento – ciudad – corporación – especialidad – despacho
```

| 🚳 Correo: Papelería Pico's - Outloo 🗙 📔 🔕 Angel Holguin Trabajo de españ                                                | 🗙 💷 Consulta Fijación Estado         | × +                                     |                                  |                        |      | -         | - ×   |
|----------------------------------------------------------------------------------------------------|--------------------------------------|-----------------------------------------|----------------------------------|------------------------|------|-----------|-------|
| $\leftrightarrow$ $\rightarrow$ $\mathcal{C}$ $\triangle$ $\Rightarrow$ procesojudicial.ramajudicial.gov.co/Justicia21, | Administracion/Descargas/frmArchivos | Estados.aspx                            |                                  |                        | 0, ☆ | Q         | Θ:    |
| 👯 Aplicaciones 😵 Nueva pestaña 🛛 (30) YouTube 🔊 Flight Tracker -                                                        | Real 🔶 LATAM (LA) #805 🧃 Cor         | rreo: Papelería Pi 😵 Pantalla de ingres | so 🧾 TYBA 🛃 Capacitate para el e | G Google Drive: Acceso |      |           |       |
| ДІ́∆ тува                                                                                                    |                                      |                                         | Inicio Con                       | tacto                  |      |           | Î     |
| Consulta Fijacio                                                                                                    | ón Estado.                           |                                         |                                  |                        |      |           | - 1   |
| * Departamento                                                                                                    | MAGDALENA 47                         | * Ciudad                                | SANTA MARTA 47001                |                        |      |           | - 1   |
| * Corporación                                                                                                    | JUZGADO MUNICIPAL 40 T               | * Especialidad                          | JUZGADO MUNICIPAL - CIVIL ORA    |                        |      |           | - 1   |
| * Despacho                                                                                                    | JUZGADO MUNICIPAL - CIVIL 001 : *    | Código del Proceso                      |                                  |                        |      |           | - 1   |
| * Fecha Inicio                                                                                                    |                                      | * Fecha Fin                             |                                  |                        |      |           | - 1   |
| Tipo de Identificación                                                                                                  | SELECCIONE ¥                         | Número de<br>Identificación             |                                  |                        |      |           | - 1   |
| Primer Nombre                                                                                                    |                                      | Segundo Nombre                          |                                  |                        |      |           | - 1   |
| Primer Apellido                                                                                                    |                                      | Segundo Apellido                        |                                  |                        |      |           | - 1   |
| Razón Social                                                                                                    |                                      |                                         |                                  |                        |      |           | - 1   |
| Escriba el Siguiente Texto                                                                                              |                                      |                                         |                                  |                        |      |           | - 1   |
| AE3D4D                                                                                                    |                                      |                                         |                                  |                        |      |           | - 1   |
| AE304D                                                                                                    |                                      |                                         |                                  |                        |      |           | - 1   |
|                                                                                                    |                                      |                                         |                                  |                        |      |           | - 1   |
| Consultar Cancelar                                                                                                    |                                      |                                         |                                  |                        |      |           | Ţ     |
| CERTIFICACIONdocx                                                                                                    | hohoja opalina.docx                  | asadsadsad.docx                         | taller_de_tecnolodocx ^          | organizacion_actidocx  |      | Mostrar t | odo X |

|                                                       | Techala da accasio                                           | an 🗖 Granda filoda fanda                                                                                                    |                  |                             |                                    |                         | - <b>7</b> ×                          |
|-------------------------------------------------------|--------------------------------------------------------------|----------------------------------------------------------------------------------------------------|------------------|-----------------------------|------------------------------------|-------------------------|---------------------------------------|
| Correo: Papeleria Pico's - Outlool X   🚱 Angel Holgur | Trabajo de espano                                            | Consulta Fijación Estado                                                                                                    | × +              |                             |                                    |                         | - 0 ^                                 |
| ← → C ☆                                               | ov.co/Justicia21/                                            | Administracion/Descargas/frmA                                                                                                    | chivosEstados.as | XC                          |                                    |                         | ् 🖈 😜 🖰 :                             |
| 🔛 Aplicaciones 🚱 Nueva pestaña 🧧 (30) YouTube 🖗       | Flight Tracker - F                                           | Real 🔶 LATAM (LA) #805                                                                                                    | Correo: Papeleri | a Pi 🔇 Pantalla de ingre    | eso 🔢 TYBA 🛃 Capacitate para el-   | e Google Drive: Acceso  |                                       |
| τ <u></u> Δ <u>τ</u> δ                                | /BA                                                          |                                                                                                    |                  |                             | Inicio                             | Contacto                | i i i i i i i i i i i i i i i i i i i |
| Consu<br>• El cam<br>• El cam                         | Ilta Fijacić<br>po Fecha Inicio es o<br>po Fecha Fin es obli | on Estado.<br>bligatorio.<br>igatorio.                                                                                                    |                  |                             |                                    |                         |                                       |
|                                                       | Departamento                                                 | MAGDALENA 47                                                                                                    | *                | * Ciudad                    | SANTA MARTA 47001                  |                         |                                       |
|                                                       | * Corporación                                                | JUZGADO MUNICIPAL 40                                                                                                    | •                | * Especialidad              | JUZGADO MUNICIPAL - CIVIL ORA 🔻    |                         |                                       |
|                                                       | * Despacho                                                   | JUZGADO MUNICIPAL - CIVIL 001 5                                                                                                    | •                | Código del Proceso          |                                    |                         |                                       |
|                                                       | * Fecha Inicio                                               |                                                                                                    |                  | * Fecha Fin                 |                                    |                         |                                       |
| Tipo de                                               | Identificación                                               | Hay, 2020     bligatorio.       SU MOTU WETH FR 5A     26       26 27 28 29 30 1 2     3       3 4 5 6 7 8 9     10       10     111 12 13 14 15 16 | •                | Número de<br>Identificación | El campo Fecha Fin es obligatorio. |                         |                                       |
|                                                       | rimer Nombre                                                 | 17 18 19 20 21 22 23<br>24 25 26 27 28 29 30<br>31 1 2 3 4 5 6                                                                                      |                  | Segundo Nombre              |                                    |                         |                                       |
| P                                                     | rimer Apellido                                               | Hoy: May 11, 2020                                                                                                    |                  | Segundo Apellido            |                                    |                         |                                       |
|                                                       | Razòn Social                                                 |                                                                                                    |                  |                             |                                    |                         |                                       |
| Escriba                                               | el Siguiente Texto                                           |                                                                                                    |                  |                             |                                    |                         |                                       |
| AE3                                                   | D4D                                                          |                                                                                                    |                  |                             |                                    |                         |                                       |
| AE3D                                                  | 4D                                                           |                                                                                                    |                  |                             | $\bigcirc$                         |                         |                                       |
|                                                       |                                                              |                                                                                                    |                  |                             |                                    |                         |                                       |
| 🔹 CERTIFICACIONdocx 🧄 📆 Angel Holguin                 | Frapdf 🔨                                                     | hohoja opalina.docx                                                                                                    | ∧ 🔹 asadsa       | dsad.docx ^                 | taller_de_tecnolodocx              | g organizacion_actidocx | ∧ Mostrar todo X                      |

# Es importante seleccionar el rengo de fechas de consulta del estado

# Así debe quedar

| 🝯 Correo: Papelería Pico's - Outloo 🗙 🛛 🍪 Angel Holguin Trabajo de españ                            | 🗙 💷 Consulta Fijación Estado            | × +                                 |                                          | - 🗆 ×                        |
|----------------------------------------------------------------------------------------------------|-----------------------------------------|-------------------------------------|------------------------------------------|------------------------------|
| $\leftrightarrow$ $\rightarrow$ C $\triangle$ $(a)$ procesojudicial.ramajudicial.gov.co/Justicia21. | /Administracion/Descargas/frmArchivosEs | stados.aspx                         |                                          | ९ 🖈 😜 🖰 🗄                    |
| 👯 Aplicaciones 📀 Nueva pestaña 🧧 (30) YouTube 🔊 Flight Tracker -                                    | Real 🔶 LATAM (LA) #805 🧧 Correc         | o: Papelería Pi 🚷 Pantalla de ingre | eso 🧾 TYBA 🔝 Capacitate para el e 💪 Goog | le Drive: Acceso             |
| Ді́∆ тува                                                                                           |                                         |                                     | Inicio Contacto                          | ^<br>                        |
| Consulta Fijacio                                                                                    | ón Estado.                              |                                     |                                          |                              |
| El campo Fecha Inicio es El campo Fecha Fin es ob                                                   | obligatorio.<br>ligatorio.              |                                     |                                          |                              |
| * Departamento                                                                                      | MAGDALENA 47                            | * Ciudad                            | SANTA MARTA 47001                        |                              |
| t Corporación                                                                                       |                                         | * Especialidad                      |                                          |                              |
| ou polation                                                                                         |                                         | Laperanaa                           |                                          |                              |
| * Despacho                                                                                          | JUZGADO MUNICIPAL - CIVIL 001 1         | Código del Proceso                  |                                          |                              |
| * Fecha Inicio                                                                                      | 08/05/2020                              | * Fecha Fin                         | 08/05/2020                               |                              |
| Tipo de Identificación                                                                              | SELECCIONE                              | Número de<br>Identificación         |                                          |                              |
| Primer Nombre                                                                                       |                                         | Segundo Nombre                      |                                          |                              |
| Primer Apellido                                                                                     |                                         | Segundo Apellido                    |                                          |                              |
| Razón Social                                                                                        |                                         |                                     |                                          |                              |
| Escriba el Siguiente Texto                                                                          |                                         |                                     |                                          |                              |
| AE3D4D                                                                                              |                                         |                                     |                                          |                              |
| AE3D4D                                                                                              |                                         |                                     | $\bigcirc$                               |                              |
|                                                                                                    |                                         |                                     |                                          |                              |
| 🗊 CERTIFICACIONdocx 🧄 🎘 Angel Holguin Trapdf 🧄                                                      | hohoja opalina.docx                     | asadsadsad.docx                     | taller_de_tecnolodocx                    | on_actidocx ^ Mostrar todo X |

| o Correo: Papelería Pico's - Outloo 🗴 🔓 Angel Holguin Trabajo de españ | 🗙 💷 Consulta Filación Estado                                             | × +                                      |                                                        | - 🗆 ×          |  |  |  |
|------------------------------------------------------------------------|--------------------------------------------------------------------------|------------------------------------------|--------------------------------------------------------|----------------|--|--|--|
| ← → C ↑                                                                | /Administracion/Descargas/frmArchi                                       | vosEstados.aspx                          |                                                        | Q 🕁 💟 🗛 :      |  |  |  |
| 🗰 Aplicaciones 🛞 Nueva pestaña 🧧 (30) YouTube 🔊 Flight Tracker -       | Real 🔶 LATAM (LA) #805 📴                                                 | Correo: Papelería Pi 🚱 Pantalla de ingre | eso 🔢 TYBA 📝 Capacitate para el e Ġ Google Drive: Acce | ISO            |  |  |  |
| Бі́д тува                                                              |                                                                          |                                          | Inicio Contacto                                        | A              |  |  |  |
| Consulta Fijaci                                                        | ón Estado.                                                               |                                          |                                                        |                |  |  |  |
| El campo Fecha Inicio es El campo Fecha Fin es ot                      | El campo Fecha Inicio es obligatorio. El campo Fecha Fin es obligatorio. |                                          |                                                        |                |  |  |  |
| * Departamento                                                         | MAGDALENA 47                                                             | * Ciudad                                 | SANTA MARTA 47001                                      |                |  |  |  |
| * Corporación                                                          | JUZGADO MUNICIPAL 40 T                                                   | * Especialidad                           | JUZGADO MUNICIPAL - CIVIL ORA 🛛 🔻                      |                |  |  |  |
| * Despacho                                                             | JUZGADO MUNICIPAL - CIVIL 001 5                                          | Código del Proceso                       |                                                        |                |  |  |  |
| * Fecha Inicio                                                         | 08/05/2020                                                               | * Fecha Fin                              | 08/05/2020                                             |                |  |  |  |
| Tipo de Identificación                                                 | SELECCIONE *                                                             | Número de                                |                                                        |                |  |  |  |
| Primer Nombre                                                          |                                                                          | Segundo Nombre                           |                                                        |                |  |  |  |
| Primer Apellido                                                        |                                                                          | Segundo Apellido                         |                                                        |                |  |  |  |
| Razón Social                                                           |                                                                          |                                          |                                                        |                |  |  |  |
| Escriba el Siguiente Texto                                             |                                                                          |                                          |                                                        |                |  |  |  |
| 152040                                                                 |                                                                          |                                          |                                                        |                |  |  |  |
| AESU40                                                                 | )                                                                        |                                          |                                                        |                |  |  |  |
| AE3D4D                                                                 |                                                                          |                                          |                                                        |                |  |  |  |
|                                                                        |                                                                          |                                          |                                                        |                |  |  |  |
| CERTIFICACIONdocx                                                      | hohoja opalina.docx                                                      | asadsadsad.docx                          | taller_de_tecnolodocx ^  organizacion_actidocx         | Mostrar todo X |  |  |  |

#### Otro campo importante de llenar es el texto de verificación

#### Por ultimo dar clic en consultar

| 💶 Correo: Papelería Pico's - Outloo 🗙 🛛 🍪 Angel                               | Holguin Trabajo de españo  | × Consulta Fijación Estado             | × +                                    |                                                                                                    | - 🗆 ×              |
|-------------------------------------------------------------------------------|----------------------------|----------------------------------------|----------------------------------------|----------------------------------------------------------------------------------------------------|--------------------|
| $\leftarrow$ $\rightarrow$ C $\triangle$ $\triangleq$ procesojudicial.ramajud | dicial.gov.co/Justicia21/  | Administracion/Descargas/frmArchivos   | Estados.aspx                           |                                                                                                    | ९ ☆ 😜 🔒 ः          |
| 👯 Aplicaciones 🔇 Nueva pestaña 🛛 (30) YouTu                                   | ube 👩 Flight Tracker - I   | Real 🕂 LATAM (LA) #805 og Cor          | rreo: Papelería Pi 😵 Pantalla de ingre | so 🔢 TYBA 📝 Capacitate para el e 🌀 Google Drive: Acc                                                                                                    | eso                |
| 5 <u>1</u>                                                                    | 🛛 ТУВА                     |                                        |                                        | Inicio Contacto                                                                                                    | •                  |
|                                                                               | * Corporación              | JUZGADO MUNICIPAL 40 T                 | * Especialidad                         | JUZGADO MUNICIPAL - CIVIL ORA 🔹                                                                                                    |                    |
|                                                                               | * Despacho                 | JUZGADO MUNICIPAL - CIVIL 001 5        | Código del Proceso                     |                                                                                                    |                    |
|                                                                               | * Fecha Inicio             | 08/05/2020                             | ^ Fecha Fin                            | 08/05/2020                                                                                                    |                    |
|                                                                               | Tipo de Identificación     | SELECCIONE ¥                           | Número de<br>Identificación            | Image: Weak of the state of the state of the st |                    |
|                                                                               | Primer Nombre              |                                        | Segundo Nombre                         | 10 11 12 13 14 15 16<br>17 18 19 20 21 22 23                                                                                                    |                    |
|                                                                               | Primer Apellido            |                                        | Segundo Apellido                       | 24 25 26 27 28 29 30<br>31 1 2 3 4 5 6                                                                                                    |                    |
|                                                                               | Razón Social               |                                        |                                        | Hey: May 11, 2020                                                                                                    |                    |
| E                                                                             | Escriba el Siguiente Texto |                                        |                                        |                                                                                                    |                    |
|                                                                               | AE3D4D                     |                                        |                                        |                                                                                                    |                    |
|                                                                               | AE3D4D                     |                                        |                                        |                                                                                                    |                    |
|                                                                               | ~                          |                                        |                                        |                                                                                                    |                    |
|                                                                               | Consultar Cancelar         |                                        |                                        |                                                                                                    |                    |
|                                                                               |                            |                                        |                                        |                                                                                                    |                    |
| © 201                                                                         | 20 - RED INTEGRADA PARA    | A LA GESTIÓN DE PROCESOS JUDICIALES EN | N LÍNEA                                |                                                                                                    | I                  |
| 😨 CERTIFICACIONdocx 🧄 🛧 Angel H                                               | Holguin Trapdf             | hohoja opalina.docx                    | asadsad.docx                           | taller_de_tecnolodocx                                                                                                    | x A Mostrar todo X |

Finalmente se produce el resultado de la consulta,

Hay dos posibles respuestas si hay resultados aparece esta pantalla

| 🔹 Correce: Papeleria Pico's - Outlooi x 🛛 🕸 Angel Holguin Trabajo de españo: x 🔢 Consulta Fjación Estado - TYEA x 🕂 |                                 |                        |                             |                               |                        |   |       |         | × |
|----------------------------------------------------------------------------------------------------|---------------------------------|------------------------|-----------------------------|-------------------------------|------------------------|---|-------|---------|---|
| ← → C ☆ 🌢 procesojudicial.ramajudicial.gov.co/Justicia2                                                             | I/Administracion/Descargas/frmA | archivosEstados.aspx   |                             |                               |                        | Q | ☆ ♀   | Θ       | : |
| 👯 Aplicaciones   Nueva pestaña 💶 (30) YouTube 🏟 Flight Tracker                                                      | Real 🔶 LATAM (LA) #805          | o Correo: Papelería Pi | Pantalla de ingreso.        | 🚯 TYBA 📴 Capacitate para el e | G Google Drive: Acceso |   |       |         |   |
| Δ <u>Ι</u> Δ τyba                                                                                                   |                                 |                        |                             | Inicio Co                     | ntacto                 |   |       |         | ^ |
| Consulta Eijaci                                                                                                    | ón Estado.                      |                        |                             |                               |                        |   |       |         |   |
| jCorrectol<br>Registros Coincidentes                                                                                |                                 |                        |                             |                               | X                      |   |       |         | 1 |
| * Departamento                                                                                                    | MAGDALENA 47                    | ٣                      | * Cludad                    | SANTA MARTA 47001             |                        |   |       |         | 1 |
| * Corporación                                                                                                    | JUZGADO MUNICIPAL 40            | *                      | * Especialidad              | JUZGADO MUNICIPAL - CIVIL ORA |                        |   |       |         |   |
| * Despacho                                                                                                    | JUZGADO MUNICIPAL - CIVIL 001 S | * C                    | ódigo del Proceso           |                               |                        |   |       |         |   |
| * Fecha Inicio                                                                                                    | 10/02/2020                      |                        | * Fecha Fin                 | 11/02/2020                    |                        |   |       |         |   |
| Tipo de Identificación                                                                                              | SELECCIONE                      | *                      | Número de<br>Identificación |                               |                        |   |       |         |   |
| Primer Nombre                                                                                                    |                                 |                        | Segundo Nombre              |                               |                        |   |       |         |   |
| Primer Apeilido                                                                                                    |                                 |                        | Segundo Apellido            |                               |                        |   |       |         |   |
| Razòn Social                                                                                                    |                                 |                        |                             |                               |                        |   |       |         |   |
| Escriba el Siguiente Texto                                                                                          |                                 |                        |                             |                               |                        |   |       |         |   |
| 45592D                                                                                                    |                                 |                        |                             |                               |                        |   |       |         |   |
|                                                                                                    |                                 |                        |                             |                               |                        |   |       |         | ¥ |
| 💼 CERTIFICACIONdocx 🧄 🔁 Angel Holguin Trapdf 🧄                                                                      | hohoja opalina.docx             | ∧ 🔹 asadsadsad.do      | x ^ 🖣                       | taller_de_tecnolodocx ^       | organizacion_actidocx  | ^ | Mostr | ar todo | × |

# Abajo se puede ver el resultado de la busqueda

| 💁 Correo: Papelería Pico's - Outlool 🗙 📔 🚱 🗚                         | Angel Holguin Trabajo de españ | 🛛 🗙 Consulta Fijación Estado - TYBA      | × +                |                             |              |                      |                        | - 0            | $\times$ |
|----------------------------------------------------------------------|--------------------------------|------------------------------------------|--------------------|-----------------------------|--------------|----------------------|------------------------|----------------|----------|
| $\leftrightarrow$ $\rightarrow$ C $\triangle$ $$ procesojudicial.ran | najudicial.gov.co/Justicia21   | /Administracion/Descargas/frmArchivos    | Estados.aspx       |                             |              |                      |                        | ० 🛧 😜 😫        | ÷        |
| 🔛 Aplicaciones 😵 Nueva pestaña 🛽 (30)                                | YouTube 🏾 👩 Flight Tracker -   | Real 🔶 LATAM (LA) #805 🧧 Cor             | rreo: Papelería Pi | Pantalla de ingres          | io 🔢 TYBA    | Capacitate para el e | G Google Drive: Acceso |                |          |
|                                                                      | бі́і∆ тува                     |                                          |                    |                             |              | Inicio Cont          | lacto                  |                | ^        |
|                                                                      | Tipo de Identificación         | SELECCIONE T                             |                    | Número de<br>Identificación |              |                      |                        |                |          |
|                                                                      | Primer Nombre                  |                                          |                    | Segundo Nombre              |              |                      |                        |                |          |
|                                                                      | Primer Apellido                |                                          |                    | Segundo Apellido            |              |                      |                        |                |          |
|                                                                      | Razón Social                   |                                          |                    |                             |              |                      |                        |                |          |
|                                                                      | Escriba el Siguiente Texto     |                                          |                    |                             |              |                      |                        |                |          |
|                                                                      | 45592D                         |                                          |                    |                             |              |                      |                        |                |          |
|                                                                      |                                |                                          |                    |                             |              |                      |                        |                |          |
|                                                                      |                                |                                          |                    |                             |              |                      |                        |                |          |
|                                                                      | Consultar Cancelar             |                                          |                    |                             |              |                      |                        |                |          |
|                                                                      |                                |                                          |                    |                             |              |                      |                        |                |          |
|                                                                      | Resultado de la Busque         | da.                                      |                    |                             |              |                      |                        |                |          |
| (                                                                    | NOMBRE ARCHIVO                 |                                          |                    | FECHA ARCHIV                | 0            | TAMAÑO ARCHIVO (KB)  |                        |                |          |
|                                                                      | JUZGADO MUNICIPA               | L - CIVIL 001 SANTA MARTA_11-02-2020.PDF |                    | 10/02/2020 5:32:4           | 40 P.M.      | 46.961               |                        |                |          |
|                                                                      |                                |                                          |                    | _                           |              |                      |                        |                |          |
|                                                                      |                                |                                          |                    |                             |              |                      |                        |                | 1        |
| 🔹 CERTIFICACIONdocx 🔿 😤 Ar                                           | ngel Holguin Trapdf            | hohoja opalina.docx ^                    | asadsadsad.do      | x ^                         | taller_de_te | cnolodocx ^          | organizacion_actidocx  | A Mostrar todo | ×        |

Solo hay que dar clic en el botón de descargar

| 💁 Correo: Papelería Pico's - Outloo 🗴 🛛 🍪 Angel Holguin Trabajo d                                       | e españo 🗙 🔢 Consulta Fijación Estado - TYBA 🗙 🕂       |                             |                                                 | - 🗆 ×            |  |
|----------------------------------------------------------------------------------------------------|--------------------------------------------------------|-----------------------------|-------------------------------------------------|------------------|--|
| 🗧 🔶 😋 🏠 procesojudicial.ramajudicial.gov.co/Justicia21/Administracion/Descargas/frmArchivosEstados.aspx |                                                        |                             |                                                 |                  |  |
| 👯 Aplicaciones 🔇 Nueva pestaña 💶 (30) YouTube 👩 Flight T                                                | racker - Real 🔶 LATAM (LA) #805 🧧 Correo: Papelería Pi | Pantalla de ingreso         | 🛛 💽 Capacitate para el e 🕒 Google Drive: Acceso |                  |  |
| Ді́∆ тува                                                                                               |                                                        |                             | Inicio Contacto                                 | •                |  |
| Tipo de Identifica                                                                                      | SELECCIONE *                                           | Número de<br>Identificación |                                                 |                  |  |
| Primer Nor                                                                                              | bre                                                    | Segundo Nombre              |                                                 |                  |  |
| Primer Ape                                                                                              | lido                                                   | Segundo Apellido            |                                                 |                  |  |
| Razôn Si                                                                                                | cial                                                   |                             |                                                 |                  |  |
| Escriba el Siguien                                                                                      | e Texto                                                |                             |                                                 |                  |  |
| 45592D                                                                                                  |                                                        |                             |                                                 |                  |  |
|                                                                                                    |                                                        |                             |                                                 |                  |  |
|                                                                                                    |                                                        |                             |                                                 |                  |  |
| Consultar Cance                                                                                         | lar                                                    |                             |                                                 |                  |  |
|                                                                                                    |                                                        |                             |                                                 |                  |  |
| Resultado de la E                                                                                       | usqueda.                                               |                             |                                                 |                  |  |
| NOMBRE AF                                                                                               | сніуо                                                  | FECHA ARCHIVO               | TAMAÑO ARCHIVO (KB)                             |                  |  |
|                                                                                                    | UNICIPAL - CIVIL 001 SANTA MARTA_11-02-2020 PDF        | 10/02/2020 5:32:40 P.M.     | 46.961                                          |                  |  |
| $\smile$                                                                                                |                                                        |                             |                                                 |                  |  |
|                                                                                                    |                                                        |                             |                                                 |                  |  |
| 🜒 CERTIFICACIONdocx 🧄 🔁 Angel Holguin Trapdf                                                            | ∧ 🜒 hohoja opalina.docx ∧ 🜒 asadsadsad.doc             | cx ^ 📦 taller_de_te         | ecnolodocx ^ 📦 organizacion_actidocx            | ∧ Mostrar todo X |  |

# Se descarga a su computador un archivo PDF que se abre automáticamente

| 🔁 juzgado municipal - civil 001 santa marta_11-02-2020.pdf - Adobe Reader                                                                               |                                                                   |                                                            |                                             |                   |                                                                          |                           |             | -                   |       | ×      |
|----------------------------------------------------------------------------------------------------|-------------------------------------------------------------------|------------------------------------------------------------|---------------------------------------------|-------------------|--------------------------------------------------------------------------|---------------------------|-------------|---------------------|-------|--------|
| Archivo Edición Ver Vegtana Ayuda                                                                                                    |                                                                   |                                                            |                                             |                   |                                                                          |                           |             |                     |       | ×      |
| 🗁 Abrir 🛛 🛃 😭 🖓 🖓 💾 🛁 🐨 🔹 1 / 7 😐 🛧 19,5%                                                                                                    | - 8 🖪 🤅                                                           | > 👽   🛃                                                    |                                             |                   |                                                                          | Herr                      | amientas    | Rellenar y firmar   | Comen | Itario |
| REPUBLICA DE COLOMBIA - RAMA JUDICIAL DEL PODER<br>POBLICO<br>Jurgado Manicipal - Civil 001 Santa Marta<br>Estado No. 9 De Martes 11 De Febrero De 2020 |                                                                   |                                                            |                                             |                   |                                                                          | <u>()</u>                 | Mostrar pan | iel de Herramientas |       |        |
|                                                                                                    |                                                                   | FIJACIÓN DE E                                              | STADOS                                      |                   |                                                                          |                           |             |                     |       |        |
| Radicación                                                                                                    | Clase                                                             | Demandante                                                 | Demandado                                   | Fecha Auto        | Auto / Anotación                                                         |                           |             |                     |       |        |
| 4700140530012019005700                                                                                                    | 0 Divisorios, De<br>Deslinde Y<br>Amojonamiento Y<br>Pertenencias | Edificio Iroka -<br>Rodadero                               | Raul Abuchaibe<br>Gnecco Condominio<br>Ltda | 10/02/2020        | Fijacion Estado - Inadmite<br>Demanda                                    |                           |             |                     |       |        |
| 4700140530012015003280                                                                                                    | 0 Ejecutivo Singular                                              | Banco De Bogota                                            | Mildred Niebles<br>Jimenez                  | 10/02/2020        | Fijacion Estado - Auto Que<br>Toa Nota De Cesión De<br>Crédito (FI. 103) |                           |             |                     |       |        |
| 4700140530012015002300                                                                                                    | 0 Ejecutivo Singular                                              | Central De Inversiones<br>S.A                              | Casa Vinicola Del<br>Sindamanoy Ltda        | 10/02/2020        | Fijacion Estado - Auto Que<br>Requiere (FI. 55)                          |                           |             |                     |       |        |
| 4700140530012016002250                                                                                                    | D Ejecutivo Singular                                              | Comercializadora Nuevo<br>Villanueva S.A.                  | Coomultec                                   | 10/02/2020        | Fijacion Estado - Auto Que<br>Decide (FI. 185)                           |                           |             |                     |       |        |
| 4700140530012015006820                                                                                                    | 0 Ejecutivo Singular                                              | r Cooperativa De<br>Profesionales De La<br>Salud Coasmedas | Duvis Alicia Mendez<br>Gonzalez             | 10/02/2020        | Fijacion Estado -<br>Desistimiento Tácito (Fl.<br>49)                    |                           |             |                     |       |        |
| 4700140530012013006690                                                                                                    | 0 Ejecutivo Singular                                              | Maria Genis Castro<br>Pallares                             | Belkyn Barcos Barrios                       | 10/02/2020        | Fijacion Estado -<br>Desistimiento Tácito (FI.<br>48)                    |                           |             |                     |       |        |
| Número de Registros: 31                                                                                                    |                                                                   |                                                            |                                             |                   |                                                                          |                           |             |                     |       |        |
| En la fecha martes, 11 de febrero de<br>laboral del despacho.                                                                                           | 2020, se fija el presente (                                       | estado por el término legal, al in                         | iciar la jornada legal establecida          | i para el despach | o judicial y se desfija en la misma fect                                 | na al terminar la jornada |             |                     |       |        |
| Generado de forma automática por Ju                                                                                                    | isticia XXI.                                                      |                                                            |                                             |                   |                                                                          |                           |             |                     |       |        |
|                                                                                                    |                                                                   | EMITH A                                                    | LFONSO LOPEZ GUERRA                         |                   |                                                                          |                           |             |                     |       |        |
|                                                                                                    |                                                                   |                                                            | Secretaria                                  |                   |                                                                          |                           |             |                     |       |        |
|                                                                                                    |                                                                   |                                                            |                                             |                   |                                                                          | Código de Verificación    |             |                     |       |        |
|                                                                                                    |                                                                   |                                                            |                                             |                   | 9f216ca0-e1b                                                             | d-4149-870f-364a834f9cbd  |             |                     |       |        |
|                                                                                                    |                                                                   |                                                            |                                             |                   |                                                                          |                           |             |                     |       |        |
|                                                                                                    |                                                                   |                                                            |                                             |                   |                                                                          |                           |             |                     |       |        |

Si no hay resultados aparece esta pantalla

| 🌠 Correo: Papelería Pico's - Outloo: 🗙   🔗 Angel Holguin Trabajo de espa                                | no 🗙 🚺 Consulta Fijación Estado - TYB | A × 1 Inicio de sesión de Office 365   | ilm ×   +                       |             |                   | -     | ٥       | × |
|----------------------------------------------------------------------------------------------------|---------------------------------------|----------------------------------------|---------------------------------|-------------|-------------------|-------|---------|---|
| 🗧 🔶 😋 🍐 procesojudicial.ramajudicial.gov.co//usticia21/Administracion/Descargas/frmArchivosEstados.aspx |                                       |                                        |                                 |             |                   |       | Θ       | : |
| 👖 Aplicaciones   Nueva pestaña 💶 (30) YouTube 🍘 Flight Tracker                                          | - Real 🕂 LATAM (LA) #805 🧃            | Correo: Papelería Pi 🔇 Pantalla de ing | reso 🔢 TYBA 🛃 Capacitate para e | el e 🧿 Goo  | gle Drive: Acceso |       |         |   |
| ДД ТУВА                                                                                                 |                                       |                                        | Inicio                          | Contacto    |                   |       |         | ^ |
| Consulta Fijaci                                                                                         | ón Estado.                            |                                        |                                 |             |                   |       |         |   |
| ¡Aviso!<br>No se encontraron registros.                                                                 |                                       |                                        |                                 | X           |                   |       |         | ł |
|                                                                                                    |                                       |                                        |                                 |             |                   |       |         |   |
| * Departamento                                                                                          | MAGDALENA 47 *                        | * Cludad                               | SANTA MARTA 47001               |             |                   |       |         |   |
| * Corporación                                                                                           | JUZGADO MUNICIPAL 40                  | * Especialidad                         | JUZGADO MUNICIPAL - CIVIL ORA   |             |                   |       |         | 1 |
| * Despacho                                                                                              | JUZGADO MUNICIPAL - CIVIL 001 5       | Código del Proceso                     |                                 |             |                   |       |         |   |
| * Fecha Inicio                                                                                          | 05/04/2020                            | * Fecha Fin                            | 05/04/2020                      |             |                   |       |         |   |
| Tipo de Identificación                                                                                  | SELECCIONE ¥                          | Número de<br>Identificación            |                                 |             |                   |       |         | 1 |
| Primer Nombre                                                                                           |                                       | Segundo Nombre                         |                                 |             |                   |       |         | 1 |
| Primer Apellido                                                                                         |                                       | Segundo Apellido                       |                                 |             |                   |       |         |   |
| Razón Social                                                                                            |                                       |                                        |                                 |             |                   |       |         |   |
| Escriba el Siguiente Texto                                                                              | ,<br>,                                |                                        |                                 |             |                   |       |         |   |
| DFFDA2                                                                                                  |                                       |                                        |                                 |             |                   |       |         |   |
|                                                                                                    |                                       |                                        |                                 |             |                   |       |         | ¥ |
| 🗊 CERTIFICACIONdocx 🥎 Angel Holguin Trapdf 🥎                                                            | hohoja opalina.docx                   | asadsadsad.docx                        | taller_de_tecnolodocx ^         | i organizad | cion_actidocx ^   | Mostr | ar todo | × |

Si se desea que solo salga la consulta de fijación de estado de un solo proceso en un rango de fechas se debe hacer así, hay que poner los 23 dígitos del proceso.

| u 🐔 Correo: Papelería Pico's - Outloci 🗴   🙆 Angel Holguin Trabajo de españ: 🗴 🔢 Consulta Fijación Estado 🗴 🖞 Inicio de sesión de Office 365   M X   🕇 |                                 |                        |                             |                                   |                        |   | -      | σ     | × |
|----------------------------------------------------------------------------------------------------|---------------------------------|------------------------|-----------------------------|-----------------------------------|------------------------|---|--------|-------|---|
| ← → C ☆ @ procesojudicial.ramajudicial.gov.co/Justicia21,                                                                                              | Administracion/Descargas/frmA   | ArchivosEstados.aspx   |                             |                                   |                        | Q | ☆ ♀    | Θ     | : |
| 👯 Aplicaciones 🤣 Nueva pestaña 🛛 (30) YouTube 🔊 Flight Tracker -                                                                                       | Real 🕂 LATAM (LA) #805          | 🚰 Correo: Papelería Pi | Pantalla de ingres          | io 🔢 TYBA 📝 Capacitate para el e  | G Google Drive: Acceso |   |        |       |   |
| ΔΙΔ ΤΥΒΑ                                                                                                    |                                 |                        |                             | Inicio Ca                         | ontacto                |   |        |       | Â |
| Consulta Fijacio                                                                                                    | ón Estado.                      |                        |                             |                                   |                        |   |        |       |   |
| El campo Fecha Inicio es o El campo Fecha Fin es ob                                                                                                    | obligatorio.<br>Igatorio.       |                        |                             |                                   |                        |   |        |       | ÷ |
| * Departamento                                                                                                    | MAGDALENA 47                    | ٠                      | * Ciudad                    | SANTA MARTA 47001                 |                        |   |        |       |   |
| * Corporación                                                                                                    | JUZGADO MUNICIPAL 40            | *                      | * Especialidad              | JUZGADO MUNICIPAL - CIVIL ORA 🛛 🔻 |                        |   |        |       |   |
| * Despacho                                                                                                    | JUZGADO MUNICIPAL - CIVIL 001 S | •                      | Código del Proceso          | 47001405300120190057000           |                        |   |        |       |   |
| * Fecha Inicio                                                                                                    | 11/05/2020                      |                        | * Fecha Fin                 | 11/05/2020                        |                        |   |        |       |   |
| Tipo de Identificación                                                                                                    | SELECCIONE                      | *                      | Número de<br>Identificación |                                   |                        |   |        |       |   |
| Primer Nombre                                                                                                    |                                 |                        | Segundo Nombre              |                                   |                        |   |        |       |   |
| Primer Apellido                                                                                                    |                                 |                        | Segundo Apellido            |                                   |                        |   |        |       |   |
| Razòn Social                                                                                                    |                                 |                        |                             |                                   |                        |   |        |       |   |
| Escriba el Siguiente Texto                                                                                                    |                                 |                        |                             |                                   |                        |   |        |       |   |
| F989E7                                                                                                    |                                 |                        |                             |                                   |                        |   |        |       | 1 |
| F509E7                                                                                                    |                                 |                        |                             |                                   |                        |   |        |       |   |
|                                                                                                    |                                 |                        |                             |                                   |                        |   |        |       | + |
| 🔹 CERTIFICACIONdocx 🥎 Angel Holguin Trapdf 🥎                                                                                                    | hohoja opalina.docx             | ∧ 🗊 asadsadsad.        | docx ^                      | taller_de_tecnolodocx             | organizacion_actidocx  | ^ | Mostra | rtodo | × |